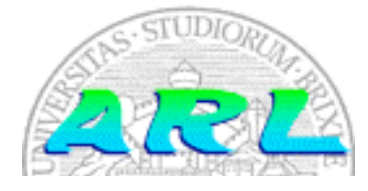

UNIVERSITÀ DI BRESCIA FACOLTÀ DI INGEGNERIA Dipartimento di Elettronica per l'Automazione

## Laboratorio di Robotica Avanzata Advanced Robotics Laboratory

Corso di Robotica (Prof. Riccardo Cassinis)

# WebCamUSB

Elaborato di esame di:

Daniele Cisamolo, Giovanni Giovannozzi, Alberto Nobile e Gianluca Rossi

Consegnato il:

01 luglio 2005

## Sommario

Questo documento è stato scritto per spiegare come fare, su una macchina Linux, a collegare una telecamera USB, e a rendere le immagini acquisite disponibili ad altri programmi

## 1. Introduzione

Le webcam, sotto linux, vengono gestite da un modulo del kernel che si chiama Video For Linux abbreviato con v4l[1]. Questo modulo acquisisce il flusso di immagini provenienti dalla webcam e le rende disponibili attraverso delle API in un dispositivo a caratteri, che di solito corrisponde al file /dev/video0. Per il corretto funzionamento della telecamera devono inoltre essere caricati nel kernel i moduli specifici del dispositivo utilizzato.

## 2. Il problema affrontato

Il problema affrontato riguardava la corretta configurazione di una telecamera USB. In modo particolare sono state prese in considerazioni due telecamere della Philips:

- Philips ToUcam Pro PCVC840K/00: Webcam a disposizione del laboratorio di robotica. Necessita dei driver PWC per il suo funzionamento
- Philips ToUcam XS: Webcam di prova usata per effettuare dei test. Necessita dei driver OV511, ma può funzionare anche con i driver PWC, dipende dal kernel a disposizione

## 3. La soluzione adottata

Per il corretto funzionamento del dispositivo sono stati scaricati i sorgenti del kernel, i sorgenti dei driver per le webcam ed infine è stata attuata la configurazione riassunta nel prossimo paragrafo.

## 4. Modalità operative

#### 4.1. Componenti necessari

In linea generale, prima di procedere all'installazione dei driver e dei moduli relativi è necessario:

- Assicurarsi di avere un compilatore del linguaggio C (gcc può essere una scelta valida)
- Assicurarsi di avere i sorgenti del kernel e che essi corrispondano a quello attualmente in uso
- Assicurarsi che il kernel supporti l'USB (per la configurazione del kernel cfr. 4.3) In modo particolare devono essere abilitate le opzioni:
  - USB Philips Cameras
  - USB Philips Camera Decompressor
  - USB OV511 Camera support
- Assicurarsi che il kernel supporti Video For Linux (v4l)
  - In modo particolare deve essere abilitata l'opzione:
    - BT848Video For Linux

#### 4.2. Modalità di installazione

Innanzitutto bisogna procurarsi i sorgenti del kernel. In alcune distribuzioni esistono dei pacchetti già pronti che possono essere recuperati dal sito della distribuzione o dai cd di installazione. Nel caso della Mandrake 10.1[2], installata nei calcolatori del laboratorio, il pacchetto con i sorgenti si chiama kernel-source-2.6-2.6.8.1-12mdk ed è disponibile nei cd di installazione.

Altrimenti è possibile scaricare un archivio contenente il kernel vanilla (cioè kernel originale presente sul sito ufficiale dei kernel di linux[3], a cui non è stata applicata alcuna patch), utilizzato dalla distribuzione Slackware[4], la seconda distribuzione usata per le prove di installazione della webcam. Una volta ottenuti i sorgenti del kernel si può procedere all'installazione. Nel caso dei pacchetti è sufficiente utilizzare il gestore dei pacchetti della distribuzione considerata. Nel caso della Mandrake

# cd "percorso in cui si trova il pacchetto"
# su
# urpmi kernel-source-2.6-2.6.8.1-12mdk

occorre acquisire i permessi di root e digitare dal prompt dei comandi

Nel caso dell'archivio di un vanilla kernel è necessario decomprimere il file nella directory /usr/src/ digitando i comandi

# cd /usr/src # su # tar xzvf /percorso/dell/archivio.tar.gz

#### Questo ultimo comando va bene se l'archivio è compresso con l'algoritmo zip (estensione dell'archivio .tar.gz), altrimenti utilizzare l'opzione j al posto di z se l'archivio è compresso con l'algoritmo bzip.

A questo punto i sorgenti del kernel si trovano nella directory /usr/src/linux-versioneKernel (in altre distribuzioni potrebbe essere diverso). Nella maggior parte delle distribuzioni, come quelle considerate, è opportuno creare il soft link /usr/src/linux che punta alla directory dei sorgenti del kernel col comando:

# ln -s /usr/src/linux-versioneKernel /usr/src/linux

#### 4.3. Modalità di configurazione

Per la personalizzazione del kernel occorre spostarsi nella directory dei sorgenti e lanciare l'utilità di configurazione.

# cd /usr/src/linux # su # make menuconfig

A questo punto si aprirà una schermata in cui è possibile selezionare le opzioni elencate al punto 4.1 attraverso dei menu.

Dopo aver abilitato le opzioni e salvato la configurazione si può procedere alla compilazione vera e propria con i comandi:

# make bzImage
# make modules
# make modules\_install

Nel caso del kernel 2.4 il procedimento è analogo, basta aggiungere un *make dep* prima dei comandi sopra elencati.

Una volta terminato il processo di compilazione occorre copiare l'immagine del kernel appena creato dalla directory /usr/src/linux/arch/i386/boot/bzImage nella directory /boot. Per avere un'esaustiva panoramica sulla configurazione del kernel vedere il Kernel HOWTO[5].

Infine basta aggiornare il proprio boot loader e riavviare la macchina; per avere maggiori informazioni per eseguire tale procedura vedere Boot HOWTO[6].

Per l'installazione dei moduli è necessario eseguire le seguenti istruzioni.

#### Installazione modulo PWC

- Scaricare dal sito del manutentore[7] la versione corretta del file contenente i sorgenti dei driver In questo caso il file scaricato è pwc-10.0.7a.tar.bz2
- Decomprimere il file col comando
  - # tar xjvf pwc-10.0.7a.tar.bz2
- Compilare il modulo
  - # cd pwc-10.0.7a # make
- Acquisire i privilegi di root
  - # su
- Nel caso siano già state installate vecchie versioni del modulo procedere alla loro eliminazione. A tal proposito è possibile identificare i moduli da cancellare col comando
  - # find /lib/modules/`uname -r`/ -name "pwc\*.ko\*" e cancellarli col comando
  - # rm <nome del file.ko>
- Installare i nuovi moduli # make install
- Scaricare i vecchi moduli
  - # modprobe -r pwc
    # modprobe -r pwcx
  - # modprobe -r pwc: # modprobe pwc
  - oppure riavviare la macchina

Se non si vuole procedere in questo modo, è sempre possibile adottare un procedimento più classico che consiste nell' applicare delle patch al kernel.

- In primo luogo bisogna scaricare la patch appropriata che corrisponde al proprio kernel
- Avere a disposizione i sorgenti del kernel oppure scaricarli
- Portarsi nella directory dove si trovano i sorgenti del kernel /usr/src/linux
- Applicare la patch al kernel con il seguente comando:
  - # patch -p1 -s < <percorso della patch>
- Compilare il kernel come precedentemente descritto

#### Installazione modulo OV511

- Scaricare l'ultima versione dei driver presso il sito dello sviluppatore[8]. In questo caso è stato scaricato il file *ov511-1.58.tar.gz*
- Decomprimere il file col comando tar xzvf ov511-1.58.tar.gz
- Compilare il modulo
  - # cd ov511-1.58 # make
- Installare i nuovi moduli con
  - # make install
- Caricare il modulo col comando # modprobe ov511
- Caricare il modulo relativo al sensore della telecamera # modprobe ovcamchip

Assicurarsi che esista il device /dev/video0 tramite il comando

# ls /dev/video0
Se non esiste, crearlo col comando
# mknod /dev/video0 c 81 0
Alcune applicazioni, come Xawtv[9] e Camstream[10] cercano la presenza di questo device per il loro funzionamento.

#### 4.4. Avvertenze

#### Test della telecamera

Il test della telecamera è stato fatto con entrambi i software menzionati sopra: ad essi possono essere passati diversi parametri ma, se tutto è andato a buon fine, basta semplicemente eseguirli da linea di comando per ottenere già ottimi risultati.

#### Tipo di immagini acquisibili da una webcam

Il tipo di immagini acquisibili da una webcam è nel formato YV12. È quindi necessaria un'opportuna conversione nel caso si voglia utilizzare un formato diverso.

## 5. Conclusioni e sviluppi futuri

Al termine del lavoro svolto si è potuto constatare il corretto funzionamento della webcam. Qualunque software compatibile con video for linux può essere utilizzato per funzionare con la webcam presente in laboratorio.

## Bibliografia

- [1] Sito di V41 <u>http://www.exploits.org/v41/</u>
- [2] Sito di Mandrake <u>http://www.mandriva.com/</u>
- [3] Sito dei sorgenti del kernel di linux <u>http://www.kernel.org</u>
- [4] Sito di Slackware <u>http://www.slackware.org</u>
- [5] Kernel HOWTO <u>http://www.tldp.org/HOWTO/Kernel-HOWTO.html</u>
- [6] Boot HOWTO <u>http://www.tldp.org/HOWTO/Bootdisk-HOWTO/</u>
- [7] Sito dello sviluppatore pwc <u>http://www.saillard.org/linux/pwc/</u>
- [8] Sito dello sviluppatore ov511 <u>http://alpha.dyndns.org/ov511/</u>
- [9] Sito ufficiale del progetto Xawtv <u>http://linux.bytesex.org/xawtv/</u>
- [10] Sito ufficiale del progetto Camstream http://www.smcc.demon.nl/camstream/

## Indice

| SOMMARIO1                          |                                                                                                    |                        |
|------------------------------------|----------------------------------------------------------------------------------------------------|------------------------|
| 1.<br>1.1.                         | INTRODUZIONE<br>Modalità di scrittura                                                                               | .1<br>1                |
| 2.                                 | IL PROBLEMA AFFRONTATO                                                                                              | .1                     |
| 3.                                 | LA SOLUZIONE ADOTTATA                                                                                               | .1                     |
| 4.<br>4.1.<br>4.2.<br>4.3.<br>4.4. | MODALITÀ OPERATIVE<br>Componenti necessari<br>Modalità di installazione<br>Modalità di configurazione<br>Avvertenze | .1<br>1<br>2<br>2<br>3 |
| 5.                                 | CONCLUSIONI E SVILUPPI FUTURI                                                                                       | .4                     |
| BIBL                               | IOGRAFIA                                                                                                    | .4                     |
| INDI                               | NDICE                                                                                                    |                        |